## 「Emerald」の使い方 影

Emerald社提供の電子ジャーナル「Emerald」の使い方をご紹介します。 本学では約120誌の電子ジャーナルを契約していて、そのすべてを横断検索することができます。

## 使い方

| COVID 10: information on according the platform off site have Diagon with                                                                                                    |                                                                                                    |                                                                                                    |                                                                                                    |
|----------------------------------------------------------------------------------------------------|----------------------------------------------------------------------------------------------------|----------------------------------------------------------------------------------------------------|----------------------------------------------------------------------------------------------------|
| Welcome Yokohama Shoka Dalgaku                                                                                                    | •                                                                                                    | ×                                                                                                    |                                                                                                    |
| emerald <b>insight</b><br>Discover Journals. Books & Case Studies                                                                                                    | Browse Our Content My Products Profile                                                                                                    | Register for a profile Login A Logout                                                                  |                                                                                                    |
|                                                                                                    |                                                                                                    |                                                                                                    |                                                                                                    |
|                                                                                                    |                                                                                                    |                                                                                                    |                                                                                                    |
|                                                                                                    |                                                                                                    |                                                                                                    |                                                                                                    |
| Ca                                                                                                    | an                                                                                                    | Contraction of the                                                                                     |                                                                                                    |
| Start your search here                                                                                                    |                                                                                                    | 探している言                                                                                                 | 己事のキーワー                                                                                                    |
| Search by title, author, keyword, ISB                                                                                                    | IN, DOI and more   Advanced Search                                                                                                    | <b>РЕДИСТИТИТЕ</b>                                                                                     | - くたさい。                                                                                                    |
| We are using cookies to give you the best experience on our website, but you are free to<br>at any time. To continue with our standard settings click "Accept". To find out more and r<br>cookies, click "Manage cookies".                                                                                                    | manage these<br>manage your                                                                                                    | Manage cookies X                                                                                       |                                                                                                    |
| Support & Feedback 🔺                                                                                                    |                                                                                                    | Manage cookies                                                                                         |                                                                                                    |
|                                                                                                    |                                                                                                    |                                                                                                    |                                                                                                    |
| Welcome Yokohama Shoka Daigaku emerald insight Discover journals, Books & Case Studies                                                                                                    | Browse Our Content My Products Profil                                                                                                    | e Register for a profile Login 2 Logout D                                                              |                                                                                                    |
| Welcome Yokohama Shoka Daigaku emerald insight Discover Journals, Books & Case Studies coll                                                                                                    | Browse Our Content My Products Profil                                                                                                    | e Register for a profile Login & Logout D                                                              |                                                                                                    |
| Welcome Yokohama Shoka Daigaku  emerald insight Discover Journals, Books & Case Studies  coll  Home / Search Results  Content available                                                                                                    | Browse Our Content My Products Profil                                                                                                    | e Register for a profile Login & Logout D                                                              |                                                                                                    |
| Welcome Yokohama Shoka Daigaku                                                                                                    | Browse Our Content My Products Profil                                                                                                    | e Register for a profile Login & Logout D                                                              |                                                                                                    |
| Welcome Yokohama Shoka Daigaku  Coll  Home / Search Results  Content available  Article  Article  Publication date: 8  A revision of Hofstede's model of national culture: old evide                                                                                                    | May 2018                                                                                                    | e Register for a profile Login A Logout D                                                              |                                                                                                    |
| Welcome Yokohama Shoka Daigaku                                                                                                    | Browse Our Content My Products Profil May 2018 nce PDF (560 KB)                                                                                                    | e Register for a profile Login & Logout G<br>Q Advanced search<br>本文が表示され                              | ます。                                                                                                    |
| Welcome Yokohama Shoka Daigaku                                                                                                    | May 2018<br>Mee<br>Mee<br>Merrore<br>Merrore<br>M                 | e Register for a profile Login 名 Logout 다<br>Q Advanced search<br>本文が表示され                              | ます。                                                                                                    |
| Welcome Yokohama Shoka Daigaku         Coll         Iscover Journals, Books & Case Studies         Coll         Home / Search Results         Content available         Article         Publication date: 8         A revision of Hofstede's model of national culture: old evide<br>and new data from 56 countries         Michael Minkov         Hofstede's model of national culture has enjoyed enormous popularity but rests part<br>faith. It has never been fully replicated and its predictive properties have been                                                                                                    | Browse Our Content My Products Profil<br>May 2018<br>mce<br>PDF (560 KB)<br>K Septens & Permission<br>ly on<br>ALTMETRICS                                                                                                    | e Register for a profile Login 名 Logout<br>Q Advanced search<br>本文が表示され                                | ます。<br>ます。                                                                                                    |
| Welcome Yokohama Shoka Daigaku                                                                                                    | Browse Our Content My Products Profil<br>May 2018<br>Ince<br>Iv on<br>ALTMETRICS                                                                                                    | e Register for a profile Login 名 Logout<br>Q Advanced search<br>本文が表示され<br>Revente internal            | ます。<br>due achie of the joint is maked on linear lingte at<br>most of the joint is maked on linear lingte at<br>due achieved by a state of the state of the                                                                                                    |
| Welcome Yokohama Shoka Daigaku                                                                                                    | Browse Our Content My Products Profil<br>May 2018<br>nce MrTML<br>PDF (S60 KB)<br>で<br>Ny on<br>ALTMETICS<br>契約外のジャーナ                                                                                                    | e Register for a profile Login 2 Logout 日<br>Advanced search<br>本文が表示され<br>してす。                        | ます。<br>If we are here of the journal a maked on Brownil Insignt                                                                                                    |
| Welcome Yokohama Shoka Daigaku                                                                                                    | Browse Our Content My Products Profil<br>May 2018<br>nce<br>PDF (560 KB)<br>で<br>取約外のジャーナ、<br>読みたい場合は図                                                                                                    | e Register for a profile Login 2 Logout<br>へ Advanced search<br>本文が表示され<br>してす。<br>書館スタ                | therearties of this years is available on Thread Traditions<br>afform the second is available on Thread Traditions<br>The second tradition of The Second Traditions<br>and The Second Traditions<br>The Second Traditions<br>The Second Tradit |
| Welcome Yokohama Shoka Daigaku                                                                                                    | Browse Our Content My Products Profil<br>May 2018<br>nce PDF (560 KB) PDF (560 KB) PD                                                                                                    | e Register for a profile Login 2 Logout<br>へ Advanced search<br>本文が表示され<br>してです。<br>書館スタ<br>きい。        | at ended on the send a value on the send a late to a send of the send a value on the send a late to a send of the send a value of the send a value of the send a value of the send of the send a value of the send of the send a value of the send of the send a value of the send of the send a value of the send of the send a value of the send of the send of                                                                                                    |
| Welcome Yokohama Shoka Daigaku                                                                                                    | Browse Our Content My Products Profil<br>May 2018<br>nce<br>PDF (560 KB)<br>で<br>PDF (560 KB)<br>で<br>PDF (560 KB)<br>で<br>PDF (560 KB)<br>で<br>PDF (560 KB)<br>で<br>PDF (560 KB)<br>で<br>PDF (560 KB)<br>で<br>ア<br>た<br>に<br>た<br>た<br>に<br>い<br>場<br>合<br>は<br>図<br>で<br>、<br>、<br>、<br>、<br>、<br>、<br>、<br>、<br>、<br>、<br>、<br>、<br>、                                                                                                    | e Register for a profile しの と しの と しのの し ひ の し し の し し の し し の し い ひ い ひ い ひ い い い い い い い い い い い い い | te archive of the journal is not local to its of the second second secon                                                                                                    |
| Welcome Yokohama Shoka Daigaku         Emercici insight         Discover journals, Books & Case Studies         coll         Home / Search Results            ✓ Content available         Article       Publication date: 8         A revision of Hofstede's model of national culture: old evides and new data from 56 countries         Michael Minkov         Hofstede's model of national culture has enjoyed enormous popularity but rests part faith. It has never been fully replicated and its predictive properties have been         View summary and detail            ✓ To view the access options for this content please click here         Article         Article         Publication date: 1 ja         A BIBLIOGRAPHY OF THE BULLETIN () OF THE ACA OF SCIENCES OF THE U.S.S.R.         THEODORE BESTERMAN | Browse Our Content My Products Profil<br>May 2018<br>nce<br>PDF (560 KB)<br>で<br>PDF (560 KB)<br>で<br>PDF (560 KB)<br>PDF (560 KB)<br>PDF (560 KB                                                           | e Register for a profile しgn 2 しogou ()<br>Advanced search<br>本文が表示され<br>にです。<br>書館スタ<br>さい。           | The second second secon                                                                                                    |
| Welcome Yokohama Shoka Daigaku                                                                                                    | Browse Our Content My Products Profil<br>May 2018<br>nce<br>PDF (560 KB)<br>で<br>PDF (560 KB)<br>で<br>PDF (560 KB)<br>C<br>PDF (560 KB)<br>C<br>PDF (560 KB)<br>C<br>PDF (560 KB)<br>C<br>PDF (560 KB)<br>C<br>PDF (560 KB)<br>C<br>PDF (560 KB)<br>C<br>PDF (560 KB)<br>C<br>P | e Register for a profile しの と しの と しのの し ひ の し し の し し の し し の し し の し し の し し の し し の し し の し い し い   | <section-header></section-header>                                                                                                    |
| Welcome Yokohama Shoka Daigaku                                                                                                    | Browse Our Content My Products Profil<br>May 2018<br>nce<br>PDF (560 KB)<br>マ Express & Permission<br>ALTMETHICS<br>シッフにご相談くださ<br>のフにご相談くださ                                                                                                    | e Register for a profile し gn 2 し goot<br>へ Advanced search<br>本文が表示され<br>上です。<br>書館スタ<br>さい。          | <section-header></section-header>                                                                                                    |

## 学内ネットワークからの使い方

学内のパソコンまたはスマホから図書館ホームページ(https://library.shodai.ac.jp/)にアクセスし、 【Emerald】(海外電子ジャーナル)をクリックすると利用できるようになります。

## 学外ネットワークからの使い方(学認アカウントを利用)

学外のパソコンから図書館ホームページ (https://library.shodai.ac.jp/) にアクセスし、[Emerald] (海 外電子ジャーナル)をクリックするとすぐにトップ画面へ移ります。

(1)

(4)

【Emerald】が開いたら右上の「Login」ボタンをクリックしてください。 「Find your institution」の検索ボックスで「yokohama」と検索します。

| Wekome Guest user                                                  |                                                | emerald insight                                                                                                    |                                                                                                    |
|--------------------------------------------------------------------|------------------------------------------------|----------------------------------------------------------------------------------------------------|----------------------------------------------------------------------------------------------------|
| emerald <b>insight</b><br>Discover journals, Boolis & Caos Studies | Browse Our Content Register for a prof : Login |                                                                                                    |                                                                                                    |
|                                                                    |                                                | Find your institution<br>Using Shibboleth or OpenAthens? Search below for<br>your institution and we'll take it from there. | Log in Log in to personalise your experience on subscribe to and manage alerts. Email Password Forget yo |
| discover                                                           |                                                |                                                                                                    | Login<br>No profile? Register here                                                                       |
|                                                                    |                                                |                                                                                                    |                                                                                                    |

② 検索ボックスの下に「Yokohama Shoka Digaku」と表示されるのでクリックすると右側にログインボタンが出てきます。それをクリックしてください。

| Find your institution                                                                           | 横浜商科大学                                                                                                    |
|-------------------------------------------------------------------------------------------------|----------------------------------------------------------------------------------------------------|
| Using Shibboleth or OpenAthens? Search below for your institution and we'll take it from there. | You can access this resource via your organization's single-sign on service. Click<br>the button below to start |
| Q     yokohama       • Yokohama Shoka Daigaku                                                   | Login                                                                                                    |

③ Username に商大 ID を、Password にパスワードを入力し、Login をクリックしましょう。
 ※Gmail や商大 Web 情報システムにログインする際の ID とパスワードと同一のものになります。
 ※ID は、商大メールアドレスの「@shodai.ac.jp」より前の部分が該当します。

| rname                   | <b>-</b>              | いずれかの項目を選び「Accept」をクリックしてください。                                                                                                    | 1   |
|-------------------------|-----------------------|----------------------------------------------------------------------------------------------------|-----|
|                         |                       | The information above would be shared with the service if you proceed. Do you agree to release<br>this information to the service every time you access it? | 1   |
|                         | Forgot your password? | Select an information release consent duration:                                                                                                    |     |
| sword                   | > Need Help?          | O Ask me again at next login                                                                                                    |     |
|                         |                       | I agree to send my information this time.                                                                                                    |     |
|                         |                       | k me again if information to be provided to this service changes                                                                                            | l l |
| on't Remember Login     |                       | <ul> <li>I agree that the same information will be sent automatically to this service in the<br/>future.</li> </ul>                                         | 1   |
| ear prior granting of   |                       | 🔘 Do not ask me again                                                                                                    |     |
| nation to this service. |                       | • I agree that <b>all</b> of my information will be released to <b>any</b> service.                                                                         | 1   |
|                         |                       | This setting can be revoked at any time with the checkbox on the login page.                                                                                |     |
| Login                   |                       | (Relect) (Accept)                                                                                                    |     |

発行:横浜商科大学図書館 2020/11/30